# **MANUAL PENGGUNA**

## **MODUL PENGGUNA KONTRAKTOR**

## SISTEM PENDAFTARAN KONTRAKTOR BUMIPUTRA

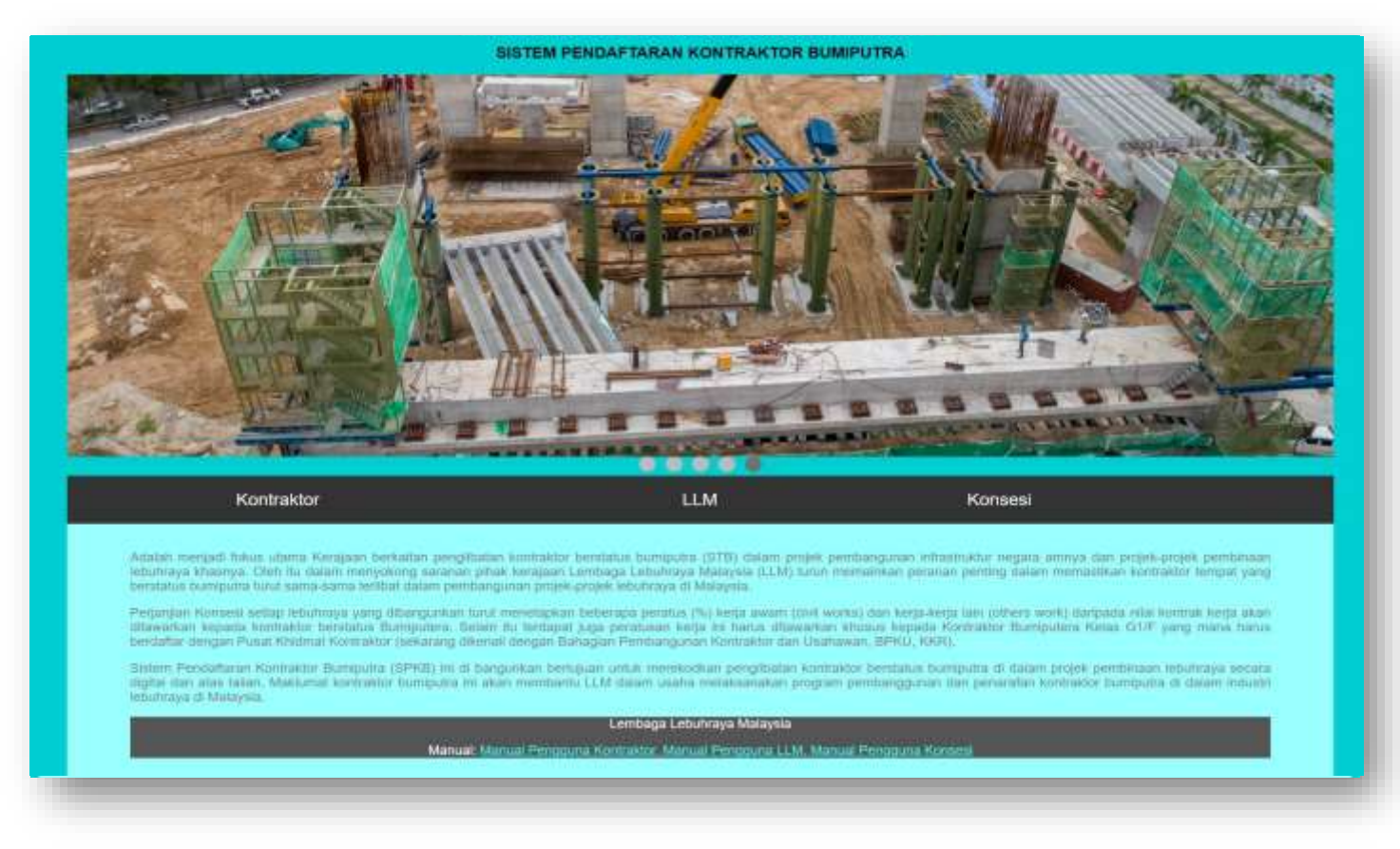

DOKUMEN DISEDIAKAN OLEH: BAHAGIAN TEKNOLOGI MAKLUMAT, LEMBAGA LEBUHRAYA MALAYSIA

#### ISI KANDUNGAN

|      | PERKARA                                                       | MUKASURAT |
|------|---------------------------------------------------------------|-----------|
| 1.0  | Pengenalan                                                    | 2         |
| 1.1  | Fungsi Sistem                                                 | 2         |
| 2.0. | Keterangan Modul Dalam Sistem                                 | 2         |
| 3.0  | Login Sistem Pendaftaran Kontraktor Bumiputra                 | 2         |
| 3.1  | Borang Pendaftaran Maklumat Kontraktor Bumiputra Di Lebuhraya | 3         |
| 4.0  | Khidmat Sokongan Sistem                                       | 4         |

#### **1.0 PENGENALAN**

Sistem Pendaftaran Kontraktor Bumiputra (SPKB) bertujuan untuk merekod penglibatan kontraktor berstatus bumiputra di dalam projek pembinaan lebuhraya secara digital dan atas talian. Maklumat di dalam sistem ini membantu Lembaga Lebuhraya Malaysia (LLM) dalam usaha melaksanakan program pembangunan dan penarafan kontraktor bumiputra di dalam industry lebuhraya khususnya di Malaysia.

#### 2.0 KETERANGAN MODUL DALAM SISTEM

#### 2.1 Modul Pengguna Kontraktor

Modul Pengguna Kontraktor berfungsi untuk mendaftar, merekod dan menyimpan maklumat kontraktor yang berdaftar di LLM. Maklumatmaklumat ini akan disahkan oleh Syarikat Konsesi.

#### 2.2 Modul Pengguna Konsesi

Modul Pengguna Konsesi berfungsi untuk mendaftar, merekod dan mengemaskini dan menyimpan maklumat kontraktor yang terlibat di dalam projek pembinaan lebuhraya. Maklumat-maklumat yang telah disahkan oleh Syarikat Konsesi akan digunakan oleh LLM untuk tujuan analisa maklumat kepada Kerajaan Malaysia.

#### 2.3 Modul Pengguna LLM

Modul Pengguna LLM berfungsi untuk menganalisa maklumat yang direkod di dalam sistem untuk membantu Pengurusan LLM dan Kerajaan Malaysia membuat keputusan berkaitan industri lebuhraya di Malaysia.

#### 3.0 LOGIN SISTEM PENDAFTARAN KONTRAKTOR BUMIPUTRA

3.1 Langkah-langkah log masuk sistem bagi modul pengguna kontraktor

| Langkah 1 | : | Klik Browser                                         |
|-----------|---|------------------------------------------------------|
| Langkah 2 | : | Masukkan alamat laman sistem http://spkb.llm.gov.my/ |
| Langkah 3 | : | Paparan sistem                                       |
| Langkah 4 | : | Pilih tab Kontraktor                                 |
|           |   |                                                      |

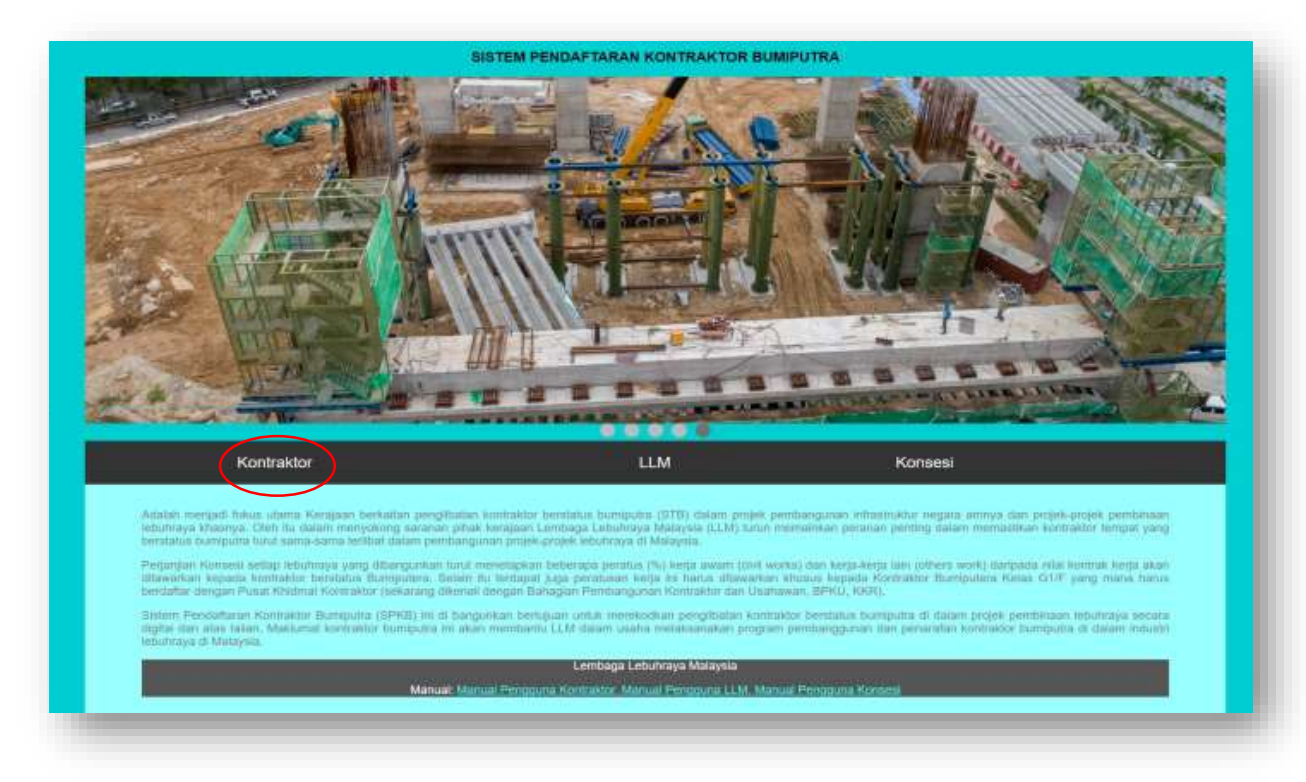

Langkah 5 : Akses sistem dipaparkan.

| Aller AN                                                                                                   |                                           |
|----------------------------------------------------------------------------------------------------|-------------------------------------------|
| Apitkasi ini dibangunkan untuk mengenalpasti, merekod dan me                                               | nyimpan secaradigital maklumat - maklumat |
| iontraktor Bumiputera yangberpotensi khususnya dalam pelaksanaan e                                         | lemen - elemen kerja lebuh raya           |
| 1. Enter Information                                                                                       |                                           |
| Kod Lebultreps                                                                                             |                                           |
| Select                                                                                                    |                                           |
| the Poly Karl Laboration                                                                                   |                                           |
| Lebuhroya                                                                                                  |                                           |
| Weber -                                                                                                    | 1                                         |
| INTERCO.                                                                                                   |                                           |
| Sa meri.<br>Sa meri hana Singkatan Labuhraya                                                               |                                           |
| Saraa Singkutan Laturtinya<br>Nama Penuh Laturtinya                                                        | <u></u>                                   |
| Sarra Seguta Labernya<br>Nana Penah Labernya<br>Selvet                                                     |                                           |
| Seven .<br>SE Pith Nama Singlutan Labuhnya<br>Nama Penuh Labuhnya<br>Selvet<br>Se Pith Nama Panuh Labuhnya | )<br>                                     |
| Sama Segiutan Laladroya<br>Nama Penuh Laladroya<br>Seleti<br>Sa Phili Nama Penuh Laladroya<br>Negeri       |                                           |
| Serect                                                                                                    |                                           |
| Sama Pendi Lebuhnaya<br>Sakut<br>Sakut<br>Sakut<br>Sakut<br>Sakut<br>Sakut<br>Dari                         | -                                         |

| Langkah 6 | : | lsi maklumat-maklumat yang diperlukan.    |
|-----------|---|-------------------------------------------|
| Langkah 7 | : | Klik HANTAR setelah selesai isi maklumat. |

Langkah 8 : Klik X pada Browser untuk keluar dari sistem.

### 4.0 KHIDMAT SOKONGAN SISTEM

Sebarang pertanyaan atau cadangan, komen dan masalah teknikal sila hubungi kami melalui Sistem Helpdesk LLM seperti berikut http://helpdesk.llm.gov.my.